| BBP                                                                            | bichsel bigler partner ag 🛛 ┥ | vermessung geomatik | DOK |  |  |  |
|--------------------------------------------------------------------------------|-------------------------------|---------------------|-----|--|--|--|
|                                                                                | Capitastra: Beziehung         | jen Gebäude zu SdR  |     |  |  |  |
| I:V_T/0 AUFTRAEGE\120676_Capitastra_Korr_Geb-SDR_Beziehungen_AGI\GRUDA-AV_Geb- |                               |                     |     |  |  |  |

# 1. Neues Gebäude vollständig auf SDR

### 1.1 Ausgangslage

Mit dem Geschäftstyp Mutation Bauten wird ein neues Gebäude erfasst. Dies steht vollständig auf einem SDR und gehört ebenfalls zum SDR

### 1.2 Ablauf

Als erstes wird das Gebäude neu erstellt.

| 📁 Geometergeschäft: Bolligen 2012                 | /2/0 "In Bearbeitung" - Neu                 | ies Gebäude                               |                       |                     |                 |              | - • • |
|---------------------------------------------------|---------------------------------------------|-------------------------------------------|-----------------------|---------------------|-----------------|--------------|-------|
| <u>D</u> atei <u>B</u> earbeiten <u>E</u> infügen | <u>A</u> nsicht E <u>x</u> tras <u>G</u> er | schäft Aus <u>k</u> unft Ad <u>m</u> inis | tration <u>H</u> ilfe |                     |                 |              |       |
|                                                   | Geschäft                                    | - 4 <u>e</u> ê <u></u>                    | Auskunft              | 1 <b>A A</b> 53     |                 |              |       |
| Neues Gebäude                                     |                                             |                                           |                       |                     |                 |              |       |
| BE-GID                                            | 575534                                      |                                           |                       |                     | Einzelobjekt    | unterirdisch |       |
| GWR-EGID                                          |                                             |                                           | EO-Art                |                     |                 |              | -     |
| Gebäudefläche [m²]                                | 20                                          |                                           |                       |                     |                 |              |       |
| Fehlerfläche [m²]                                 | 20                                          |                                           | Grobko                | ordinaten y/x (min) |                 |              |       |
|                                                   |                                             |                                           | Grobko                | ordinaten y/x (max) |                 |              |       |
|                                                   |                                             |                                           | Qualität              | scode y/x           | nicht vorhanden |              |       |
| Alte Planänderungsnummer                          |                                             |                                           | Höhe ül               | oer Meer h          |                 |              |       |
| Gebäudeart                                        |                                             |                                           |                       |                     |                 |              |       |
| Nutzungscode                                      |                                             |                                           | Zusatz                |                     |                 |              | +     |
|                                                   |                                             |                                           |                       |                     |                 |              |       |
| Grundstücke                                       |                                             |                                           |                       |                     |                 |              |       |
| Grundstück                                        | Abschnittsfläche in m <sup>2</sup>          | volständig auf SDI                        | R Endert              | zu SDR              |                 |              |       |
| Gebäudeadressen                                   |                                             |                                           |                       |                     |                 |              |       |
| GWR-EDID B                                        | E-EDID                                      | Gebäudebezeichnung                        | Lokalisation          | Hausnr.             | PLZ             | Ortschaft    |       |

Beziehung Gebäude zu SDR erfassen

| Geometergeschäft: Bollige                     | n 2012/2/0 "In Bearbeitung" - Beziehung Gebäude-Grundstück                                                    | - • •         |
|-----------------------------------------------|----------------------------------------------------------------------------------------------------|---------------|
| <u>D</u> atei <u>B</u> earbeiten <u>E</u> inf | ügen <u>A</u> nsicht E <u>x</u> tras <u>G</u> eschäft Aus <u>k</u> unft Ad <u>m</u> inistration <u>H</u> ilfe |               |
| 💠 🔷 🔁 🖬                                       | Geschäft 🔣 🐺 🛃 🖺 🔒 🔜 🖀 Auskunft 🟦 🏫 🏛 🖾 🖬 🏛                                                                   |               |
| Beziehung Gebäude-                            | Grundstück:                                                                                                   |               |
| Grundstückfläche [m²]                         | 20 Vollständig auf SDR                                                                                        |               |
| Grundstück                                    | Bollgen 352/1962                                                                                              |               |
| Gehört zu SDR                                 | Beschreibung                                                                                                  |               |
|                                               | SDR Boligen 352/6623<br>Wichtig! Das Feld "Vollständigkeit auf SDR"<br>muss zwingend <u>aktiviert</u> werden! | SDR auswählen |
|                                               |                                                                                                    |               |

| BBP                                                                                                    | bichsel bigler partner ag 🛛 < | vermessung geoma  | tik <b>DOK</b> |  |  |  |  |
|----------------------------------------------------------------------------------------------------|-------------------------------|-------------------|----------------|--|--|--|--|
|                                                                                                    | Capitastra: Beziehung         | en Gebäude zu SdR |                |  |  |  |  |
| I:IV_T\0 AUFTRAEGE\120676_Capitastra_Korr_Geb-SDR_Beziehungen_AGI\GRUDA-AV_Geb-<br>sdR_Beziehungen_DE.docx Druckdatum: 22.02.2012 Seit |                               |                   |                |  |  |  |  |

# In der Übersicht kann nochmals überprüft werden ob das Gebäude richtig erfasst wurde

| 🗿 Geomet               | tergeschäft: E     | Bolligen 2012/2/0 "In Be         | earbeitung" - Gebäude/Bauten, 20                 | m2                                       |                          |             |
|------------------------|--------------------|----------------------------------|--------------------------------------------------|------------------------------------------|--------------------------|-------------|
| <u>D</u> atei <u>E</u> | <u>B</u> earbeiten | <u>E</u> infügen <u>A</u> nsicht | E <u>x</u> tras <u>G</u> eschäft Aus <u>k</u> un | ft Ad <u>m</u> inistration <u>H</u> ilfe | 2                        |             |
| 🔷 🏓                    | G                  | Geschäft                         |                                                  |                                          | Auskunft <u>ଲ</u> 🍙 🚨    |             |
| Gebäud                 | de: Gebäu          | de/Bauten, 20 m2                 | !                                                |                                          |                          |             |
| GWR-E                  | GID                | BE-GID<br>575'534                | Versicherungsnummer                              | Gebäudeart<br>Gebäude/Bauten             | Gebäudefläche [m²]<br>20 | EO-Art 📝    |
|                        |                    |                                  |                                                  |                                          |                          | 5           |
|                        |                    |                                  |                                                  |                                          |                          |             |
| Beteilig               | te Grundsti        | ücke                             |                                                  |                                          |                          |             |
| Grunds                 | tück               | Grundstüc                        | kfläche [m²] Vollständig auf S                   | Gehört zu SDR                            |                          |             |
| LIG BO                 | olligen 352        | 2/1962 20                        | <b>v</b>                                         | SDR Bolligen 35                          | 52/6623                  |             |
|                        |                    |                                  |                                                  | Ab                                       |                          |             |
| 4                      |                    | 33333                            |                                                  |                                          |                          |             |
| Adresse                | en                 |                                  |                                                  |                                          |                          |             |
| GWR-E                  | DID                | BE-EDID                          | Gebäudebezeichnung                               | Lokalisation                             | Hausnr. PLZ              | Ortschaft 🕂 |

# 2. Neues Gebäude nur teilweise auf SDR

## 2.1 Ausgangslage

Mit dem Geschäftstyp Mutation Bauten wird ein neues Gebäude erfasst. Dies steht nur teilweise auf einem SDR und gehört zum SDR

#### 2.2 Ablauf

Hier muss ebenfalls das Gebäude neu erfasst werden. Anschliessend wird die Beziehung Gebäude zu SDR eingetragen

| 🗊 Geometergeschäft: Bolligen | 2012/2/0 "In Bearbeitung" - Beziehung Gebäude-Grundstück                                                      |                                       |
|------------------------------|----------------------------------------------------------------------------------------------------|---------------------------------------|
| Datei Bearbeiten Einfü       | igen <u>A</u> nsicht E <u>x</u> tras <u>G</u> eschäft Aus <u>k</u> unft Ad <u>m</u> inistration <u>H</u> ilfe |                                       |
| 🔶 🔶 🔁 🖬                      | Geschäft 🚜 🐙 🚄 🔲 🔒 🔜 👔 🛛 Auskunft <u>ଲ 🕋 ଲ</u> ் 🙃 🗔 📖                                                        |                                       |
| Beziehung Gebäude-G          | irundstück:                                                                                                   |                                       |
| Grundstückfläche [m²]        | 20 Vollständig auf SDR                                                                                        |                                       |
| Grundstück                   | Bollgen 352/1962                                                                                              |                                       |
| Gehört zu SDR                | Beschreibung                                                                                                  |                                       |
|                              | SDR Bolligen 352/6623                                                                                         |                                       |
|                              |                                                                                                    |                                       |
|                              |                                                                                                    |                                       |
|                              | Wichtig! Das Feld "Vollständigkeit auf SDR"                                                                   | · · · · · · · · · · · · · · · · · · · |
|                              | muss zwingend <u>deaktiviert</u> werden!                                                                      | SDR auswählen                         |
|                              |                                                                                                    |                                       |
| l                            |                                                                                                    |                                       |
|                              |                                                                                                    |                                       |
|                              |                                                                                                    |                                       |
|                              |                                                                                                    |                                       |

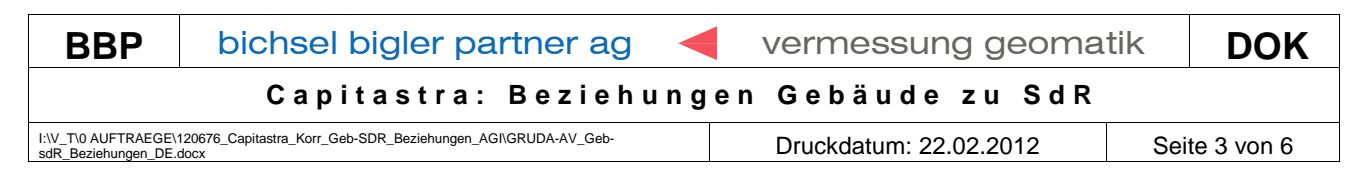

### In der Übersicht kann nochmals überprüft werden ob das Gebäude richtig erfasst wurde

| - Ocom                        | etergeschäft: B                                         | Bolligen 2012    | 2/2/0 "In Bearb | eitung" -          | Gebäude/B        | auten, 20 m2      | 2                    |        |              |                             |                             |        |            |           |        | - • 🔀 |
|-------------------------------|---------------------------------------------------------|------------------|-----------------|--------------------|------------------|-------------------|----------------------|--------|--------------|-----------------------------|-----------------------------|--------|------------|-----------|--------|-------|
| <u>D</u> atei                 | Bearbeiten                                              | <u>E</u> infügen | <u>A</u> nsicht | E <u>x</u> tras    | <u>G</u> eschäft | Aus <u>k</u> unfl | it Ad <u>m</u> inist | ration | <u>H</u> ife |                             |                             |        |            |           |        |       |
| 🥠 I                           | ) D                                                     |                  | Geschäft        | L <mark>o</mark> L | /                | 4                 | <b>ê I</b>           | 2      | Ausk         | unft 👔                      | <u>î</u>                    | 1 55 5 | Î          |           |        |       |
| Gebä                          | ude: Gebäu                                              | ide/Baute        | en, 20 m2       |                    |                  |                   |                      |        |              |                             |                             |        |            |           |        |       |
| GWR                           | -EGID                                                   | E                | BE-GID          |                    |                  | Versich           | herungsnum           | mer    | Gebäud       | eart                        |                             |        | Gebäudeflä | iche [m²] | EO-Art | 1     |
|                               |                                                         | 2                | 575'534         |                    |                  |                   |                      |        | Gebäu        | le/Baute                    | n                           |        | 20         |           |        | <br>  |
|                               |                                                         |                  |                 |                    |                  |                   |                      |        |              |                             |                             |        |            |           |        |       |
|                               |                                                         |                  |                 |                    |                  |                   |                      |        |              |                             |                             |        |            |           |        | 5     |
|                               |                                                         |                  |                 |                    |                  |                   |                      |        |              |                             |                             |        |            |           |        |       |
|                               |                                                         |                  |                 |                    |                  |                   |                      |        |              |                             |                             |        |            |           |        |       |
|                               |                                                         |                  |                 |                    |                  |                   |                      |        |              |                             |                             |        |            |           |        |       |
|                               |                                                         |                  |                 |                    |                  |                   |                      |        |              |                             |                             |        |            |           |        |       |
|                               |                                                         |                  |                 |                    |                  |                   |                      |        |              |                             |                             |        |            |           |        |       |
|                               |                                                         |                  |                 |                    |                  |                   |                      |        |              |                             |                             |        |            |           |        |       |
|                               |                                                         |                  |                 |                    |                  |                   |                      |        |              |                             |                             |        |            |           |        |       |
|                               |                                                         |                  |                 |                    |                  |                   |                      |        |              |                             |                             |        |            |           |        |       |
| Betei                         | igte Grundsti                                           | ücke             |                 |                    |                  |                   |                      |        |              |                             |                             |        |            |           |        |       |
| Betei                         | igte Grundsti                                           | ücke             |                 | Gri                | Indstückf        | iche [ _ \v       | /olständig av        | uf SDR |              | Gebört zi                   | ISDR                        |        |            |           |        |       |
| Betei<br>Grun                 | igte Grundstü<br>Jstück<br>Bolligen 352                 | ücke             |                 | Gru<br>20          | Indstückfi       | iche [ V          | /oliständig a        | uf SDR | <u>+</u>     | Gehört zu                   | ı SDR                       | /6623  |            |           |        |       |
| Betei<br>Grun<br>LIG          | igte Grundsti<br>dstück<br>Bolligen 352                 | ücke<br>2/1962   |                 | Gru<br>20          | Indstückfi       | iche [ V          | /oliständig a        | uf SDR | +            | Gehört zu<br><i>SDR Bol</i> | ı SDR<br>ligen 352,         | /6623  |            |           |        |       |
| Betei<br>Grun<br>LIG          | igte Grundsti<br>dstück<br>Bolligen 352                 | ücke<br>2/1962   |                 | Gru<br>20          | Indstückfi       | iche [ V          | /oliständig a        | uf SDR | +<br>•       | Gehört zu<br><i>SDR Bol</i> | ı SDR<br>ligen 352,         | /6623  |            |           |        |       |
| Betei<br>Grun<br>LIG          | igte Grundsti<br>dstück<br>Bolligen 352                 | ücke<br>2/1962   |                 | Gru<br>20          | Indstückfi       | iche [ ]V         | /oliständig a        | uf SDR | +            | Gehört zu<br>SDR Bol        | ı SDR<br><i>ligen 352</i> , | /6623  |            |           |        |       |
| Betei<br>Grunn<br>LIG         | igte Grundsti<br>dstück<br>Bolligen 352                 | ücke<br>2/1962   |                 | Gru<br>20          | Indstückfiz      | iche [ V          | voliständig al       | uf SDR | +            | Gehört zu<br><i>SDR Bol</i> | ı SDR<br>ligen 352,         | /6623  |            |           |        |       |
| Betei<br>Grun<br>LIG          | igte Grundsti<br>dstück<br>Bolligen 352                 | ücke<br>2/1962   |                 | Gr.<br>20          | Indstückfiz      | iche [ ]V         | Vollständig a        | uf SDR | +            | Gehört zu<br>SDR Bol        | ı SDR<br>ligen 352          | /6623  |            |           |        |       |
| Betei<br>Grun<br>LIG          | lgte Grundsti<br>dstück<br>Bolligen 352                 | ücke<br>2/1962   |                 | Gri<br>20          | Indstückfiz      | iche [ V          | Vollständig a        | uf SDR | +            | Gehört zu<br>SDR Bol        | I SDR<br>ligen 352          | /6623  |            |           |        |       |
| Betei<br>Grun<br>LIG          | igte Grundsti<br>dstück<br>Bolligen 352                 | ücke<br>2/1962   |                 | Gr.<br>20          | Indstückfiz      | iche [ V          | vollständig a        | uf SDR | +            | Gehört zu<br>SDR Bol        | I SDR<br>ligen 352          | /6623  |            |           |        |       |
| Betei<br>Grun<br>LIG          | igte Grundsti<br>dstück<br>Bolligen 352                 | ücke<br>2/1962   |                 | Gru<br>20          | indstückfiz      | iche [ V          | volständig a         | uf SDR | +            | Gehört zu<br>SDR Bol        | I SDR<br>ligen 352          | /6623  |            |           |        |       |
| Betei<br>Grun<br>LIG          | ligte Grundsti<br>dstück<br>Bolligen 352                | ücke<br>2/1962   |                 | Gr.<br>20          | indstückfiz      | iche [ V          | volständig a         | uf SDR |              | Gehört zu<br>SDR Bol        | i SDR<br>līgen 352,         | /6623  |            |           |        |       |
| Betei<br>Grun<br>LIG<br>Adres | ligte Grundsti<br>dstück<br><i>Bolligen 352</i><br>ssen | ücke<br>2/1962   |                 | Gri<br>20          | Indstückfä       | iche [ V          | Volständig a         | uf SDR |              | Gehört zu<br>SDR Bol        | i SDR<br>ligen 352,         | /6623  |            |           |        |       |

| BBP                  | bichsel bigler partner ag 🛛 ┥                                | vermessung geomat      | ik <b>DOK</b> |
|----------------------|--------------------------------------------------------------|------------------------|---------------|
|                      | Capitastra: Beziehung                                        | en Gebäude zu SdR      |               |
| I:\V_T\0 AUFTRAEGE\1 | 120676_Capitastra_Korr_Geb-SDR_Beziehungen_AGI\GRUDA-AV_Geb- | Druckdatum: 22.02.2012 | Seite 4 von 6 |

### 3. Löschen von Beziehungen Gebäude-SDR

### 3.1 Ausgangslage

Wird ein SDR durch eine Mutation gelöscht oder geometrisch verändert, müssen auch sämtliche Beziehungen der Gebäude die nicht mehr auf dem SDR liegen gelöscht werden.

### 3.2 Ablauf

Als erstes werden alle Informationen des SDR gestrichen, ohne dies zu löschen.

Unter Gebäude wird anschliessend noch die Beziehung zum SDR gelöscht

| a <u>B</u> earbeiten <u>Einfügen Ansicht Ex</u> tras <u>G</u> eschäft Aus <u>k</u> un                                                                                                    | nft Ad <u>m</u> inistration <u>H</u> ilfe                                                                                                    |                                                                                                    |
|----------------------------------------------------------------------------------------------------|----------------------------------------------------------------------------------------------------|----------------------------------------------------------------------------------------------------|
| 🔶 🔁 🖬 Geschäft 🕞 🛷 🛹 💻                                                                                                    | 🔒 🔜 🤽 🛛 Auskunft 📶 🏫 🏛 🖧 🞼                                                                                                    | 🟛 🛛 🖾 👘 👘                                                                                                    |
| ersicht: SDR Bolligen 352/6877                                                                                                    |                                                                                                    |                                                                                                    |
| schreibung                                                                                                    | Rechtsgrund                                                                                                    | Rubriken                                                                                                    |
| Übersicht                                                                                                    |                                                                                                    | Übersicht                                                                                                    |
| Gemeinde, Grundstücknummer                                                                                                    |                                                                                                    | Grundstückbeschreibung GB                                                                                                    |
| 352, Bolligen 352/6877                                                                                                    |                                                                                                    | Grundstückbeschreibung AV                                                                                                    |
| CH 96444 63571 49                                                                                                    |                                                                                                    | Lagebezeichnung                                                                                                    |
| B SD-Rechte                                                                                                    |                                                                                                    | Bodenbedeckung                                                                                                    |
| R SDR 034-2011/001349 Baurecht auf Teil, bis 30.06.204                                                                                                    | 41 (30.07.2010 034-2010/10445/0)                                                                                                    | Cebäude                                                                                                    |
| Z.L. LIG Boligen 352/2430                                                                                                    |                                                                                                    | Brojektierte Gehäude                                                                                                    |
| Lagebezeichnung                                                                                                    |                                                                                                    | Fichenantale                                                                                                    |
| Crundhucholon                                                                                                    |                                                                                                    | Talanundatüak                                                                                                    |
| Dipy 1485                                                                                                    |                                                                                                    |                                                                                                    |
| □ Fläche                                                                                                    |                                                                                                    | AV-Bernerkungen                                                                                                    |
| 2'062 m2, aus Koord, berechnete Fläche, definitiv a                                                                                                    | anerkanntes Vermessungswerk                                                                                                    | Fiachendet                                                                                                    |
| 0 m2, aus Koord. berechnete Fläche, definitiv anerk                                                                                                    | kanntes Vermessungswerk                                                                                                    | Hacnendaten                                                                                                    |
| Bodenbedeckung                                                                                                    | 2                                                                                                    | Notzen/Kontaktadressei                                                                                                    |
| □ Gebäude                                                                                                    |                                                                                                    | Eigentum                                                                                                    |
| Gebäude/Bauten, 911 m2                                                                                                    |                                                                                                    | Dienstbarkeiten                                                                                                    |
| Rörswilstrasse 48, 3065 Bolligen                                                                                                    |                                                                                                    | Grundlasten                                                                                                    |
| Dominierte Grundstücke                                                                                                    |                                                                                                    | Vormerkungen                                                                                                    |
| Amtliche Bewertung                                                                                                    |                                                                                                    | Anmerkungen                                                                                                    |
| AW: 159'900.00, gültig ab Steuerjahr 2011                                                                                                    |                                                                                                    | Pfandrechte                                                                                                    |
| Nutzungsart, Grundbuchstatus                                                                                                    |                                                                                                    | Rangregelungen                                                                                                    |
| Nutzung Landwirtschaftlich: Unbekannt                                                                                                    |                                                                                                    | Geschäfte                                                                                                    |
|                                                                                                    |                                                                                                    | Coocharco                                                                                                    |
| Nutzung Wald: Unbekannt<br>metergeschäft: Bolligen 352/6877                                                                                                    | 7                                                                                                    |                                                                                                    |
| Nutzung Wald: Unbekannt<br>metergeschäft: Bolligen 2012/1/0 Tin Bearbeitung" - SDR Bolligen 352/687.<br>Bearbeiten Einfügen Ansicht Extras Geschäft Auskur<br>DE The Geschäft The Deschäft Auskur                                                                                                    | 7<br>nft Administration Hife                                                                                                    |                                                                                                    |
| Nutzung Wald: Unbekannt<br>ometergeschäft: Bolligen 2012/1/0 "In Bearbeitung" - SDR Bolligen 352/687<br>Bearbeiten Enfügen Anscht Extras Geschäft Auskur<br>Deschäft Deschäft Deschäft Auskur<br>SDR Bolligen 352/6877                                                                                                    | 7<br>nft Administration Hife                                                                                                    |                                                                                                    |
| Nutzung Wald: Unbekannt                                                                                                    | 7<br>nft Administration Hife                                                                                                    | Rubriken                                                                                                    |
| Nutzung Wald: Unbekannt                                                                                                    | 7<br>nft Administration Hife<br>Auskunft Ar A Auskunft Auskunft Auskun                                                                                                    | Rubriken<br>Übersicht                                                                                                    |
| Nutzung Wald: Unbekannt<br>ametergeschäft: Bolligen 2012/1/0 "In Bearbeitung" - SDR Bolligen 352/687.<br>Bearbeiten Einfügen Anskht Extras Geschäft Auskur<br>Die Geschäft O O O O O O O O O O O O O O O O O O O                                                                                                    | 7<br>nft Administration Hife<br>Auskunft A. Auskunft A. Au                                                                                                    | Rubriken<br>Anzahl Gst.<br>1                                                                                                    |
| Nutzung Wald: Unbekannt<br>ametergeschäft: Bolligen 2012/1/0 "In Bearbeitung" - SDR Bolligen 352/687.<br>Bearbeiten Enfügen Anscht Extras Geschäft Auskur<br>Die Construction Construction Constructing Construction Construction Construction Construction Constr                                                                                                    | 7<br>nft Administration Hife<br>Auskunft Auskunft Au                                                                                                    | Anzahl Gst.<br>I<br>Anzahl Gst.<br>I<br>Anzahl Gst.<br>Grundstückbeschreibung Gi<br>Grundstückbeschreibung A                                                                                                    |
| Nutzung Wald: Unbekannt<br>ametergeschäft: Bolligen 2012/1/0 "In Bearbeitung" - SDR Bolligen 352/687.<br>Bearbeiten Enfügen Anscht Extras Geschäft Auskur<br>Bearbeiten Enfügen Anscht Extras Geschäft Auskur<br>Bearbeiten Enfügen 352/6877<br>m Grundstück gehörende Gebäude<br>VR-EGID BE-GID Enzelobjekt Gebäudear<br>407'272 Gebäude/B                                                                                                    | 7<br>nft Administration Hife<br>Auskunft no hife<br>Auskunft no hife<br>Au | Rubriken<br>Anzahl Gst.<br>1<br>Grundstückbeschreibung G<br>Grundstückbeschreibung A<br>Lagebezeichnung                                                                                                    |
| Nutzung Wald: Unbekannt<br>ametergeschäft: Bolligen 2012/1/0 "In Bearbeitung" - SDR Bolligen 352/6877<br>Bearbeiten Enfügen Ansicht Extras Geschäft Auskur<br>Die Construction Construction Const                                                                                                    | 7<br>nft Administration Hife<br>Auskunft no him no him no him no him<br>nt Grundstückfläc Gehört zu SDR<br>Bauten 911 SDR Bolligen 352/6877                                                                                                    | Rubriken<br>Anzahl Gst.<br>1<br>Grundstückbeschreibung G<br>Grundstückbeschreibung A<br>Lagebezeichnung<br>Bodenbedeckung                                                                                                    |
| Nutzung Wald: Unbekannt<br>metergeschäft: Bolligen 2012/1/0 "In Bearbeitung" - SDR Bolligen 352/6877<br>Bearbeiten Enfügen Ansicht Extras Geschäft Auskur<br>Die SDR Bolligen 352/6877<br>m Grundstück gehörende Gebäude<br>VR-EGID BE-GID Einzelobjekt Gebäudear<br>407'272 Gebäude/B                                                                                                    | 7<br>nft Administration Hiffe<br>Auskunft new new new new new new new new new new                                                                                                    | Rubriken<br>Anzahl Gst.<br>1<br>Rubriken<br>Übersicht<br>Grundstückbeschreibung G<br>Grundstückbeschreibung A<br><i>Lagebezeichnung</i><br><i>Bodenbedeckung</i><br><i>Gebäude</i>                                                                                                    |
| Nutzung Wald: Unbekannt<br>metergeschäft: Bolligen 2012/1/0 "In Bearbeitung" - SDR Bolligen 352/6877<br>Bearbeiten Einfügen Ansicht Extras Geschäft Auskur<br>Bearbeiten Einfügen 352/6877<br>m Grundstück gehörende Gebäude<br>VR-EGID BE-GID Einzelobjekt Gebäudear<br>407'272 Gebäude/B                                                                                                    | 7<br>nft Administration Hife<br>Auskunft Auskunft Au                                                                                                    | Anzahl Gst.<br>Anzahl Gst.<br>1<br>Conditive characteristic characteristic characterist |
| Nutzung Wald: Unbekannt<br>ometergeschäft: Bolligen 2012/1/0 'In Bearbeitung' - SDR Bolligen 352/687<br>Bearbeiten Einfügen Anskht Extras Geschäft Auskur<br>Die Geschäft Color Color Colo                                                                                                    | 7<br>nft Administration Hife<br>Auskunft Auskunft Au                                                                                                    | Anzahl Gst.<br>Anzahl Gst.<br>1<br>Countries<br>Rubriken<br>Übersicht<br>Grundstückbeschreibung G<br>Grundstückbeschreibung A<br><i>Lagebezeichnung</i><br><i>Bodenbedeckung</i><br><i>Bodenbedeckung</i><br><i>Gebäude</i><br><i>Projektierte Gebäude</i><br><i>Flächenantele</i>                                                                                                    |
| Nutzung Wald: Unbekannt<br>metergeschäft: Bolligen 2012/1/0 "In Bearbeitung" - SDR Bolligen 352/687<br>Bearbeiten Einfügen Anskht Extras Geschäft Auskur<br>Die Geschäft Color Color                                                                                                    | 7<br>nft Administration Hife<br>Auskunft Auskunft Au                                                                                                    | Anzahl Gst.  Anzahl Gst.  Anzah       |
| Nutzung Wald: Unbekannt<br>ometergeschäft: Bolligen 2012/1/0 "In Bearbeitung" - SDR Bolligen 352/687<br>Bearbeiten Enfügen Anscht Extras Geschäft Ausku<br>Die Color Geschaft Color Color                                                                                                    | 7<br>nft Administration Hife<br>Auskunft Auskunft Au                                                                                                    | Anzahl Gst.  Anzahl Gst.  Anzahl Gst.  Anzahl Gst.  Lagebezeichnung Bodenbedeckung Gebäude Projekterte Gebäude Fächenantele Telgrundstück AV-Bemerkungen                                                                                                    |
| Nutzung Wald: Unbekannt<br>ometergeschäft: Bolligen 2012/L/0 "In Bearbeitung" - SDR Bolligen 352/687<br>al gearbeiten Enfügen Anscht Extras Geschäft Ausku<br>Die Construction Construction Construction Construction Construction<br>bäude: SDR Bolligen 352/6877<br>Im Grundstück gehörende Gebäude<br>VR-EGID BE-GID Einzelobjekt Gebäudean<br>407'272 Gebäude/B                                                                                                    | 7<br>nft Administration Hife<br>Auskunft Auskunft Au                                                                                                    | Anzahl Gst.  Anzahl Gst.  Anzahl Gst.  Anzahl Gst.  Bubriken  Ubersicht Grundstückbeschreibung Gi Grundstückbeschreibung Ai Lagebezeichnung Bodenbedeckung Gebäude Projektierte Gebäude Flächenantele Telgrundstück AV-Bemerkungen Flächenmutation                                                                                                    |
| Nutzung Wald: Unbekannt<br>ometergeschäft: Bolligen 2012/1/0 "In Bearbeitung" - SDR Bolligen 352/687<br>al gearbeiten Enfügen Anscht Extras Geschäft Ausku<br>Die Construction Geschaft Construction (Construction)<br>Die Construction (Construction)<br>Die Construction (Constr | 7         nft       Administration         He       Auskunft         Image: Second Second Se                                                                                                    | Anzahl Gst.  Anzahl Gst.  Rubriken  Ubersicht Grundstückbeschreibung G Grundstückbeschreibung An Lagebezeichnung Bodenbedeckung Gebäude Projektierte Gebäude Flächenantele Telgrundstück AV-Bemerkungen Flächenmutation Flächendaten                                                                                                    |
| Nutzung Wald: Unbekannt<br>ometergeschäft: Bolligen 2012/1/0 'In Bearbeitung' - SDR Bolligen 352/6877<br>al gearbeiten Einfügen Ansicht Extras Geschäft Ausku<br>Die Die Geschäft Color Color Co                                                                                                    | 7<br>nft Administration Hife<br>Auskunft Auskunft Au                                                                                                    | Rubriken<br>Anzahl Gst.<br>1<br>Rubriken<br>Übersicht<br>Grundstückbeschreibung Al<br><i>Lagebezeichnung</i><br><i>Bodenbedeckung</i><br><i>Gebäude</i><br><i>Projektierte Gebäude</i><br><i>Fächenantele</i><br><i>Telgrundstück</i><br><i>AV-Bemerkungen</i><br><i>Fächendaten</i><br><i>Notzen/Kontaktadress</i>                                                                                                    |
| Nutzung Wald: Unbekannt<br>ometergeschäft: Bolligen 2012/1/0 'In Bearbeitung' - SDR Bolligen 352/687<br>al Bearbeiten Einfügen Ansicht Extras Geschäft Auskuu<br>Die Construction Construction Construction Construction<br>Diaude: SDR Bolligen 352/6877<br>Im Grundstück gehörende Gebäude<br>VR-EGID BE-GID Einzelobjekt Gebäudear<br>407'272 Gebäude/E                                                                                                    | 7<br>nft Administration Hife<br>Auskunft Auskunft Au                                                                                                    | Anzahi Gst.       Rubriken         Anzahi Gst.       Übersicht         1       Grundstückbeschreibung Gi         1       Grundstückbeschreibung Ai         Lagebezeichnung       Bödenbedeckung         Gebäude       Projektierte Gebäude         Projektierte Gebäude       Fächenantelle         Fächenantelle       Fächenantelle         Fächendaten       Notten/Kontaktadress         Finentum       Finentum                                                                                                    |
| Nutzung Wald: Unbekannt<br>ometergeschäft: Bolligen 2012/1/0 "In Bearbeitung" - SDR Bolligen 352/687<br>a Bearbeiten Einfügen Ansicht Extras Geschäft Ausku<br>Die Construction Construction Construction Construction Construction<br>Diaude: SDR Bolligen 352/6877<br>Im Grundstück gehörende Gebäude<br>VR-EGID BE-GID Einzelobjekt Gebäudear<br>407'272 Gebäude/E                                                                                                    | 7<br>nft Administration Hife<br>Auskunft Administration Hife<br>Auskunft Administration Hife<br>nt Grundstückfläc Gehört zu SDR<br>Bauten 911 SDR Bolligen 352/6877<br>Pecchendes Gebäude                                                                                                    | Anzahl Gst.  Anzahl Gst.  Anzahl Gst.  Anzahl Gst.  Rubriken  Ubersicht Grundstückbeschreibung Gi Grundstückbeschreibung A  Lagebezeichnung Bodenbedeckung Gebäude Projektierte Gebäude Fächenantele Telgrundstück AV-Bemerkungen Fächendaten Notizen/Kontaktadress Eigentum Denstbarketen                                                                                                    |
| Nutzung Wald: Unbekannt<br>ometergeschäft: Bolligen 2012/1/0 "In Bearbeitung" - SDR Bolligen 352/687<br>a Bearbeiten Enfügen Anscht Extras Geschäft Ausku<br>Die Color Geschäft Color Color Colo                                                                                                    | 7<br>nft Administration Hife<br>Auskunft Auskunft Au                                                                                                    | Anzahl Gst.  Anzahl Gst.  Anzahl Gst.  Anzahl Gst.  Anzahl Gst.  Bubriken  Coundstückbeschreibung Gi Grundstückbeschreibung A  Lagebezeichnung Bodenbedeckung Gebäude Projektierte Gebäude Projektierte Gebäude Fächenantelle Teilgrundstück AV-Bemerkungen Fächendaten Notizen/Kontaktadresse Eigentum Dienstbarkeiten Grundlasten                                                                                                    |
| Nutzung Wald: Unbekannt                                                                                                    | 7<br>nft Administration Hife<br>Auskunft Auskunft Au                                                                                                    | Anzahl Gst.  Anzahl Gst.  Anzahl Gst.  Anzahl Gst.  Bubriken  Crundstückbeschreibung Gi Grundstückbeschreibung Ai Grundstückbeschreibung Ai Grundstückbeschreibung Ai Gebäude Projektierte Gebäude Flächenanteile Teilgrundstück AV-Bemerkungen Flächenmutation Flächendaten Notizen/Kontaktadresse Eigentum Dienstbarkeiten Grundlasten Vormerkungen                                                                                                    |
| Nutzung Wald: Unbekannt         cometergeschäft: Bolligen 2012/1/0 'In Bearbeitung' - SDR Bolligen 352/687         el Bearbeiten Einfügen Ansicht Extras Geschäft Ausku         Im Grundstück gehörende Gebäude         NR-EGID       BE-GID         BE-GID       Einzelobjekt         Gesbäude/E         VR-EGID       BE-GID         Einzelobjekt       Gebäude/E                                                                                                    | 7         Image: Auge of the second state of the second state of the                                                                                                    | Anzahl Gst.  Anzahl Gst.  Anzahl Gst.  Anzahl Gst.  Grundstückbeschreibung Gl Grundstückbeschreibung Al Grundstückbeschreibung Al Grundstückbeschreibung Al Gebäude Projektierte Gebäude Flächenantele Teigrundstück AV-Bemerkungen Flächendaten Notizen/Kontaktadresse Eigentum Dienstbarkeiten Grundlasten Vormerkungen Anmerkungen Anmerkungen                                                                                                    |

Beteiligte Grundstücke mutieren

| BBP                                                  | bichsel big                                                                                                    | gler partner ag                                                                                                    | veri                                                                                                    | messung geom                   | atik       | DOK        |
|------------------------------------------------------|----------------------------------------------------------------------------------------------------|----------------------------------------------------------------------------------------------------|----------------------------------------------------------------------------------------------------|--------------------------------|------------|------------|
|                                                      | Capita                                                                                                    | stra: Bezieh                                                                                                    | ungen Ge                                                                                                    | bäude zu SdR                   | ł          |            |
| I:\V_T\0 AUFTRAEGE\1<br>sdR_Beziehungen_DE.c         | 120676_Capitastra_Korr_Geb-SDF<br>docx                                                                                                    | _Beziehungen_AGI\GRUDA-AV_Geb-                                                                                                    | Druc                                                                                                    | kdatum: 22.02.2012             | Sei        | te 5 von 6 |
| Geome<br>Datei<br>Gebäu<br>GWR-<br>Betellu<br>LIG Bo | tergeschaft: Bolligen 2012/1/0 "In Beart<br>Bearbetten Einfügen Anscht<br>Einfügen Anscht<br>Einfügen Anscht<br>Einfügen Anscht<br>Einfügen Be-GiD<br>407'272<br>gte Grundstücke<br>Istück<br>Nigen 352/2430                                                          | eitung" - Gebäude/Bauten, 911 m2<br>Extras Geschäft Auskunft Administra<br>College Versicherungsnumme<br>Versicherungsnumme<br>911 Volständig auf S                                                                               | tion Hife<br>Auskunft Auskunft A  | Gebäudefläche [m²]<br>911<br>3 | EO-Art     |            |
| Bezie<br>Date<br>Bezief<br>Grund<br>Grund<br>Gehört  | Behung Gebäude z       Stargeschäft: Bolligen 2012/1/0 "In Bearl       Bearbeiten Einfügen Ansicht       Image Gebäude-Grundstück: Geschäft       stückfläche [m²]       911       LIG Bolligen 35       stück >>       LIG Bolligen 35       SDR Bolligen 35       W | u SDR löschen<br>eitung" - Beziehung Gebäude-Grundstück<br>Extras geschäft Auskunft Administra<br>CORE (Core (Core))<br>bäude/Bauten, 911 m2<br>2/2430<br>E2/6877<br>Schtig! Das Feld "Vollstär<br>uss zwingend <u>deaktivier</u> | tion Hife<br>Auskunft Auskunft Au | Volständig auf SDR             | DR entfern |            |

| BBP                                        | bichsel bigler partner ag                                            | vermessung geoma       | tik DOK       |
|--------------------------------------------|----------------------------------------------------------------------|------------------------|---------------|
|                                            | Capitastra: Beziehung                                                | en Gebäude zu SdR      |               |
| I:\V_T\0 AUFTRAEGE\<br>sdR_Beziehungen_DE. | 120676_Capitastra_Korr_Geb-SDR_Beziehungen_AGI\GRUDA-AV_Geb-<br>docx | Druckdatum: 22.02.2012 | Seite 6 von 6 |

# Nach dem Mutieren sollte es wie unten abgebildet aussehen:

| 🗊 Geon        | netergeschäft: I   | Bolligen 2012/   | 1/0 "In Bear | beitung" -       | Gebäude/Ba       | uten, 911 m2      |                     |              |                        |                      |        |                                 |           | - • •    |
|---------------|--------------------|------------------|--------------|------------------|------------------|-------------------|---------------------|--------------|------------------------|----------------------|--------|---------------------------------|-----------|----------|
| <u>D</u> atei | <u>B</u> earbeiten | <u>E</u> infügen | Ansicht      | E <u>x</u> tras  | <u>G</u> eschäft | Aus <u>k</u> unft | Administration      | <u>H</u> ife |                        |                      |        |                                 |           |          |
| ا 🔶           | D                  |                  | Geschäft     | L <sub>C</sub> L | / 4              | 4 🖪 é             |                     | Aus          | kunft 📶                | ÂÎ                   | 55 🖬   | <u></u>                         |           |          |
| Gebä          | iude: Gebäu        | de/Bauter        | n, 911 mž    | 2                |                  |                   |                     |              |                        |                      |        |                                 |           |          |
| GWF           | R-EGID             | В                | E-GID        |                  |                  | Versicher         | Ingsnummer          | Gebäu        | deart                  |                      |        | Gebäudefläche [m <sup>2</sup> ] | EO-Art    |          |
|               |                    | 4                | 07'272       |                  |                  |                   |                     | Gebäu        | de/Bauten              |                      |        | 911                             |           | Ab       |
|               |                    |                  |              |                  |                  |                   |                     |              |                        |                      |        |                                 |           |          |
|               |                    |                  |              |                  |                  |                   |                     |              |                        |                      |        |                                 |           |          |
|               |                    |                  |              |                  |                  |                   |                     |              |                        |                      |        |                                 |           |          |
|               |                    |                  |              |                  |                  |                   |                     |              |                        |                      |        |                                 |           |          |
|               |                    |                  |              |                  |                  |                   |                     |              |                        |                      |        |                                 |           |          |
|               |                    |                  |              |                  |                  |                   |                     |              |                        |                      |        |                                 |           |          |
|               |                    |                  |              |                  |                  |                   |                     |              |                        |                      |        |                                 |           |          |
|               |                    |                  |              |                  |                  |                   |                     |              |                        |                      |        |                                 |           |          |
| Bete          | iligte Grundst     | ücke             |              |                  |                  |                   |                     |              |                        |                      |        |                                 |           |          |
| Grun          | ndstück            |                  |              | Gru              | Indstückfläc     | che [m²] Vol      | lständig auf SDI    | २ 🛨          | Gehört zu              | SDR                  |        |                                 |           |          |
| LIG           | Bolligen 35        | 2/2430           |              | 91               | ŧ                |                   | <ul><li>✓</li></ul> |              | <mark>SDR Bolli</mark> | <del>gen 352/6</del> | 877    |                                 |           |          |
| LIG           | Bolligen 35.       | 2/2430           |              | <b>91</b> .      | 1                |                   |                     | Ab           | Í I                    |                      |        |                                 |           |          |
|               |                    |                  |              |                  |                  |                   | ×                   |              | ,<br>1                 |                      |        |                                 |           |          |
|               |                    |                  |              |                  |                  | /                 |                     |              |                        |                      |        |                                 |           |          |
|               | Das                | FeldV            | ollstä       | ndia :           | auf SD           | R" /              |                     |              |                        | Das SI               | DR sol | lte als delöso                  | :ht       |          |
|               | mues               | doakt            | iviort       | soin             |                  |                   |                     |              |                        | sein                 |        | die geleee                      |           |          |
|               | muse               | <u>ucun</u>      |              | 5011             |                  |                   |                     |              |                        | oom                  |        |                                 |           |          |
|               |                    |                  |              |                  |                  |                   |                     |              |                        |                      |        |                                 |           |          |
|               |                    |                  |              |                  |                  |                   |                     |              |                        |                      |        |                                 |           |          |
| Adre          | ssen               |                  |              |                  |                  |                   | 1                   |              |                        |                      |        | 1                               |           |          |
| GWF           | ₹-EDID             | BE-EI            | DID          |                  | Gebäudebe        | ezeichnung        | Lokalisation        |              |                        | Hausnr.              |        | PLZ                             | Ortschaft | <b>±</b> |
|               |                    | 00               |              |                  |                  |                   | Rörswilstrasse      |              |                        | 48                   |        | 3065                            | Bolligen  | e        |
|               |                    |                  |              |                  |                  |                   |                     |              |                        |                      |        |                                 |           | Ab       |

Am Schluss wird noch das gesamte SDR gestrichen

| i Geometergeschäft: Bolligen 2012/1/0 "In Bearbeitung" 👝 💿 💽                                      |                                               |                       |                                      |                        |
|---------------------------------------------------------------------------------------------------|-----------------------------------------------|-----------------------|--------------------------------------|------------------------|
| <u>D</u> atei <u>B</u> earbeiten <u>E</u> infügen                                                 | Ansicht Extras Geschäft Auskunft Administrati | ion <u>H</u> ilfe     |                                      |                        |
| 🔶 🔶 🔁 🖬                                                                                           | Geschäft 🔩 🐶 🖊 🗐 🔒 具 🖁                        | Auskunft 🔐            |                                      |                        |
| Geometergeschäft: Bolligen 2012/1/0, Mutation Grundstück, Standard Mutation, Test SDR Beziehungen |                                               |                       |                                      |                        |
| Nummer                                                                                            | Bolligen 2012/1/0                             | Beschreibung          | Test SDR Beziehungen                 | Details                |
| Status                                                                                            | In Bearbeitung                                | Auftraggeber          | Amt für Geoinformation               | Geschäftsdetails       |
| Datum Geschäftssequenz                                                                            |                                               | Auftraggeber Freitext |                                      | Beteiligte Grundstücke |
|                                                                                                   |                                               | Datum Auftrag         | 16.02.2012                           | Zusatzdaten            |
| Nummer Tagebuchgeschäft                                                                           |                                               | 5                     |                                      | Genehmigungsdaten      |
| Aktenemnfänger                                                                                    |                                               |                       | Hobeitsgrenzänderung                 | Folgemutationen        |
| Aktonompfänger Froitovt                                                                           |                                               | Moldung LID           |                                      | Abbängige Geschäfte    |
| Aktenemplanger Heitekt                                                                            |                                               | Fieldarbeit           | kaina Ealdarhait                     | Abhangige descharte    |
|                                                                                                   |                                               | reidarbeit            |                                      |                        |
| Datum Vermarkung                                                                                  |                                               | Handriss              |                                      |                        |
| Datum Vermessung                                                                                  |                                               | Flächenberechnung     |                                      |                        |
| Datum Eintrag AV-System                                                                           |                                               |                       | VerbesserungQStandardBB              |                        |
|                                                                                                   |                                               |                       |                                      |                        |
| Erstellung Messurkunde                                                                            |                                               | Abschlussdatum        |                                      |                        |
| Bereit für Grundbuch                                                                              |                                               |                       | AutoMutationDM01                     |                        |
| Datum RückmeldungGB                                                                               |                                               | Erstellt mit          | Bichsel Bigler Partner AG, Bolligen  |                        |
| Beteiligte Grundstücke Hängige Vorgängergeschäfte (Nicht aktualisiert)                            |                                               |                       |                                      |                        |
| Grundstück                                                                                        | ±                                             | Nummer Status         | Datum Auftr Geschäftstyp Verarbeitun |                        |
| LIG Bolligen 352/2430                                                                             | Q                                             |                       |                                      |                        |
| SDR Bolligen 352/68//                                                                             |                                               |                       |                                      |                        |
|                                                                                                   | Ab                                            |                       |                                      |                        |
|                                                                                                   | Str                                           | eichen                |                                      |                        |
|                                                                                                   | 5                                             |                       |                                      |                        |
|                                                                                                   |                                               |                       |                                      |                        |